## Mint<sup>®</sup> Instructions

## Mint<sup>®</sup> Mobile App

- 1. Open the Mint<sup>®</sup> app and select **Profile** in the top corner
- 2. Select **Accounts** and then tap the name of your bank
- 3. If you're on an Android device, select the three dots in the top corner then **Edit Credentials**. Skip to step 5
- 4. If you're on an iOS device, select Edit Login
- 5. Follow the instructions on the next screen until you can select Save & Connect
- 6. Your account will reconnect and download any missing transactions from the past 90 days

## Mint<sup>®</sup> Web

- 1. Sign in to Mint.com and select Settings from the side menu
- 2. Select the account you'd like to activate
- 3. Under Status, select **Active** from the drop-down menu. If you don't see Status, you'll need to re-add your account
- 4. Select Save

Visit Mint<sup>®</sup> Learn and Support (intuit.com) for additional assistance.

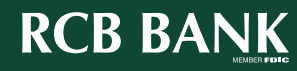